# Инструкция для настройки приставки TVIP

# Моделей: S-300, S-310, V-410, S-Box v.525, S-Box v.605, S-Box v.705, S-Box v.710

ООО Ярнет

Редакция от 29.13.2023

## Содержание

| 1. | Х   | Характеристики                              | .3 |
|----|-----|---------------------------------------------|----|
| 2. | Γ   | Тодключение приставки                       | 4  |
| 3. | Γ   | Триставка под управлением Android/Linux     | 5  |
| 3  | 3.1 | Подключение приставки по Wi-Fi сети.        | 5  |
| 3  | 3.2 | Подключение приставки Ethernet-кабелем.     | 5  |
| 4. | Γ   | Триставка со своим программным обеспечением | .7 |
| 4  | 1.1 | Подключение приставки по Wi-Fi сети.        | 7  |
| 4  | 1.2 | Подключение приставки Ethernet-кабелем.     | .8 |
| 5. | C   | Эшибки                                      | 10 |
| 6. | C   | Сброс приставки до заводских настроек       | 11 |

## 1. Характеристики

| Характеристики | моделей приставов | к по основным параметрам: |
|----------------|-------------------|---------------------------|
| 1 1            | · · 1             | 1 1                       |

| Программное<br>обеспечение   | Модель      | Максимальное<br>разрешение | Тип сети                                      | Тип<br>Wi-Fi     |
|------------------------------|-------------|----------------------------|-----------------------------------------------|------------------|
|                              | V-410       | 1920x1080,<br>60 Гц        | 802.11b/g/n/ac<br>(Wi-Fi),<br>Ethernet-кабель | 2,4 ГГц          |
| Пристариа на н               | S-Box v.525 | 3840x2160 (HDR),<br>30 Гц  | 802.11b/g/n/ac<br>(Wi-Fi),<br>Ethernet-кабель | 2,4ГГц,<br>5 ГГц |
| управлением<br>Android/Linux | S-Box v.605 | 3840x2160 (HDR),<br>60 Гц  | 802.11b/g/n/ac<br>(Wi-Fi),<br>Ethernet-кабель | 2,4ГГц,<br>5 ГГц |
|                              | S-Box v.705 | 3840x2160 (HDR),<br>60 Гц  | 802.11b/g/n/ac<br>(Wi-Fi),<br>Ethernet-кабель | 2,4ГГц,<br>5 ГГц |
|                              | S-Box v.710 | 3840x2160 (HDR),<br>60 Гц  | Ethernet- кабель                              | -                |
| Приставка со                 | S-300       | 1920x1080,<br>30 Гц        | 802.11 b/g/n<br>(Wi-Fi),<br>Ethernet-кабель   | 2.4 ГГц          |
| своим ПО                     | S-310       | 1920x1080,<br>30 Гц        | Ethernet-кабель                               | -                |

## 2. Подключение приставки

Приставка TVIP V-410 вид сзади:

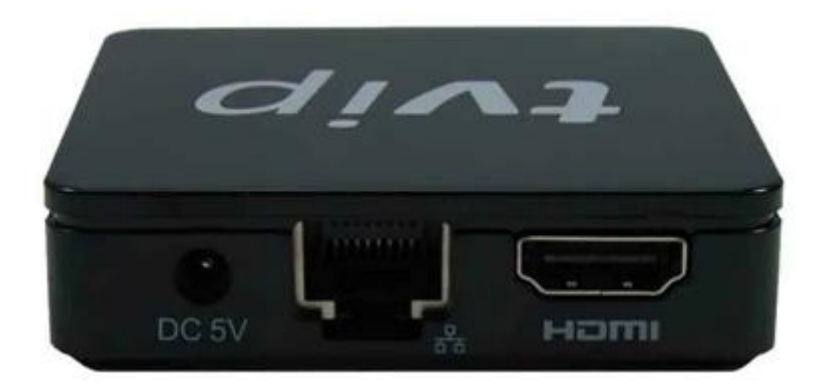

Порты, слева направо:

- DC 5V вход для блока питания.
- LAN-порт- предназначен для подключения приставки Ethernet-кабелем (витая пара).
- **HDMI** предназначен для подключения приставки по HDMI-кабелю.

Подключите приставку к электросети. Для этого необходимо вставить блок питания в разъем **Power**, а затем подключить его в розетку. Кабель HDMI подключите в разъем HDMI на телевизоре. Далее на пульте от телевизора нажмите клавишу «**Source**» выберите режим просмотра «**HDMI**».

Приставку можно подключить по Wi-Fi сети или Ethernet-кабелем.

## 3. Приставка под управлением Android/Linux

#### 3.1 Подключение приставки по Wi-Fi сети.

После включения приставки необходимо зайти в «Сеть».

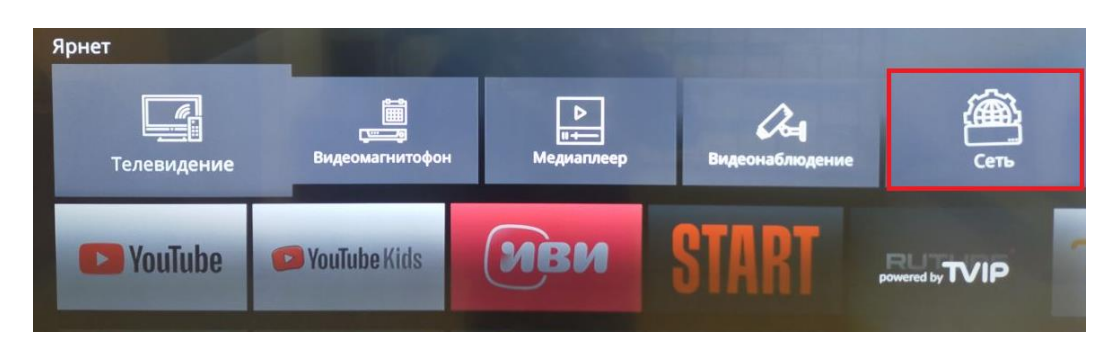

В появившемся окне выберите «Сетевой интерфейс» как указано на картинке. В пункте «Сеть Wi-Fi» выберете Вашу сеть и подключитесь к ней. Убедитесь, что приставка подключилась к Вашему Wi-Fi.

| Сетевой интерфейс: | Беспроводный (wlan0) |
|--------------------|----------------------|
| Статус:            | Включен              |
| МАС-адрес:         | 7C:C7:09:30:5A:07    |
| Сеть Wi-Fi;        | Stand (подключено)   |

#### 3.2 Подключение приставки Ethernet-кабелем.

Подключить один конец витой пары в роутер (LAN-порт), а второй конец кабеля в приставку в LAN-порт.

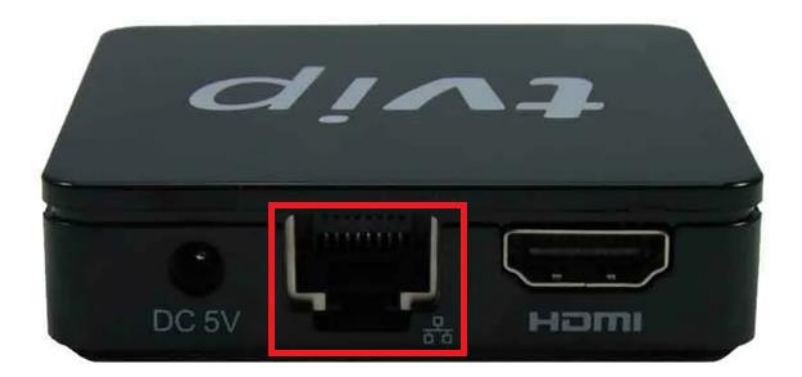

Далее на пульте от телевизора нажмите клавишу «**Source**» выберите режим просмотра «**HDMI**». После включения приставки необходимо зайти в «**Сеть**». В появившемся окне убедитесь, что «**Статус**» включен.

| Сеть               | 11 Октября, Среда 13:41     |
|--------------------|-----------------------------|
| Сетевой интерфейс: | Проводной (eth0)<br>Включен |
| МАС-адрес:         | 10:27:BE:03:32:6A           |

После чего в меню выберите вкладку «Телевидение».

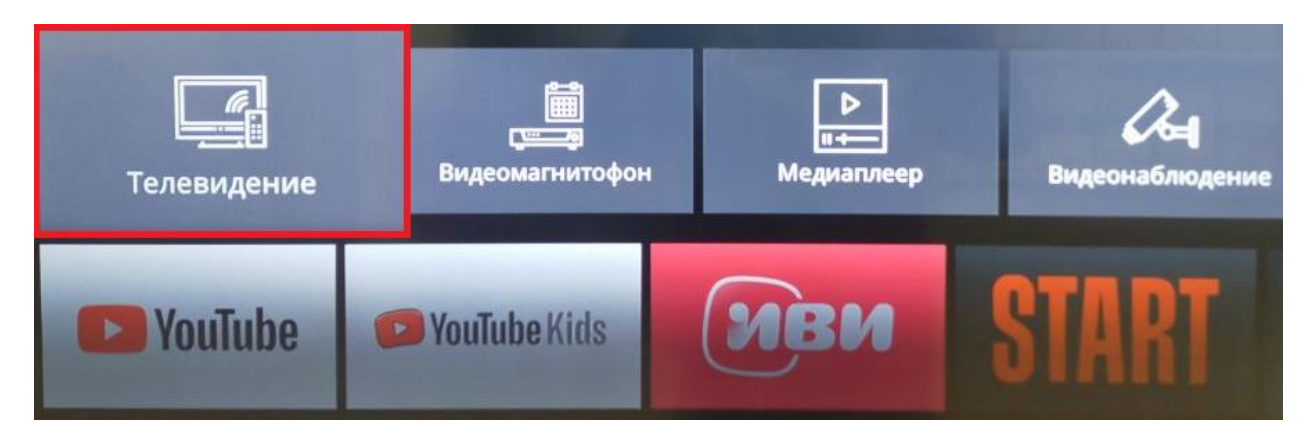

### 4. Приставка со своим программным обеспечением.

#### 4.1 Подключение приставки по Wi-Fi сети.

После включения приставки необходимо зайти в «Настройки».

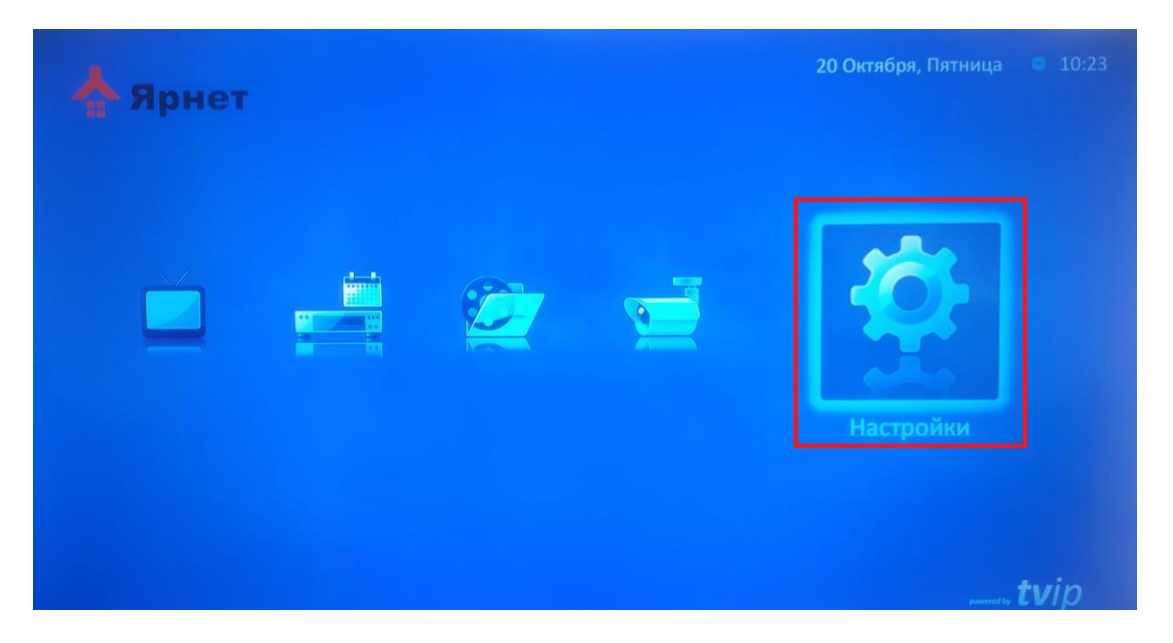

Далее выберите «Сеть», «Сетевой интерфейс» беспроводной и нажмите «Сеть Wi-Fi».

| Система    | Сетевой интерфейс: |       | Беспроводный (wlan0) |  |
|------------|--------------------|-------|----------------------|--|
|            | МАС-адрес:         | 00:11 | :7F:A2:8D:3D         |  |
| Оформлению | Сеть WiFi:         |       |                      |  |
| оформление | Конфигурация:      | 4     | Автоматически (DHCP) |  |
|            | ІР-адрес:          |       |                      |  |
|            | Маска подсети:     |       |                      |  |
| Лисплей    | Шлюз:              |       |                      |  |
| дисплеи    | DNS 1:             | 212.2 | 32.63.3              |  |
| TR         | DNS 2:             | 212.2 | 32.62.10             |  |
|            |                    |       |                      |  |

В списке сетей Wi-Fi выберите Вашу сеть и подключитесь к ней.

| Сети WiFi:       |         |
|------------------|---------|
| Stand            | â       |
| RDK              |         |
| Yarnet_Honey     |         |
| Yarnet_Free_WiFi |         |
| SHAMA            |         |
| Ivan             |         |
| Yarnet_Honey     |         |
| Yarnet_Free_WiFi | <b></b> |

Далее вернитесь в меню и выберите «Телевидение».

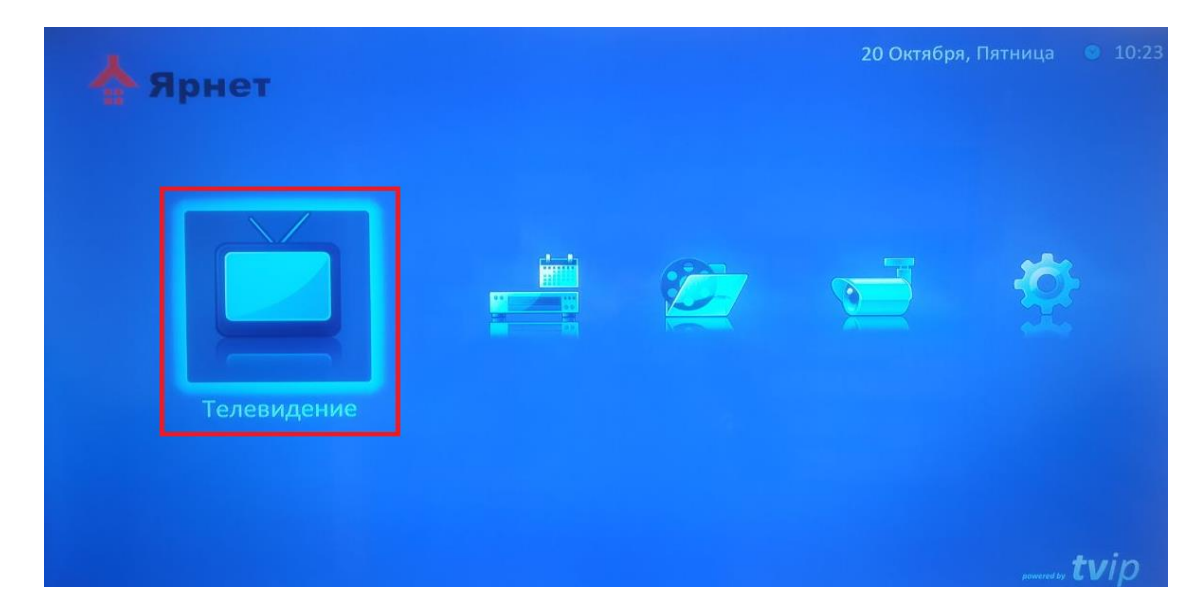

#### 4.2 Подключение приставки Ethernet-кабелем.

После включения приставки необходимо зайти в «Настройки».

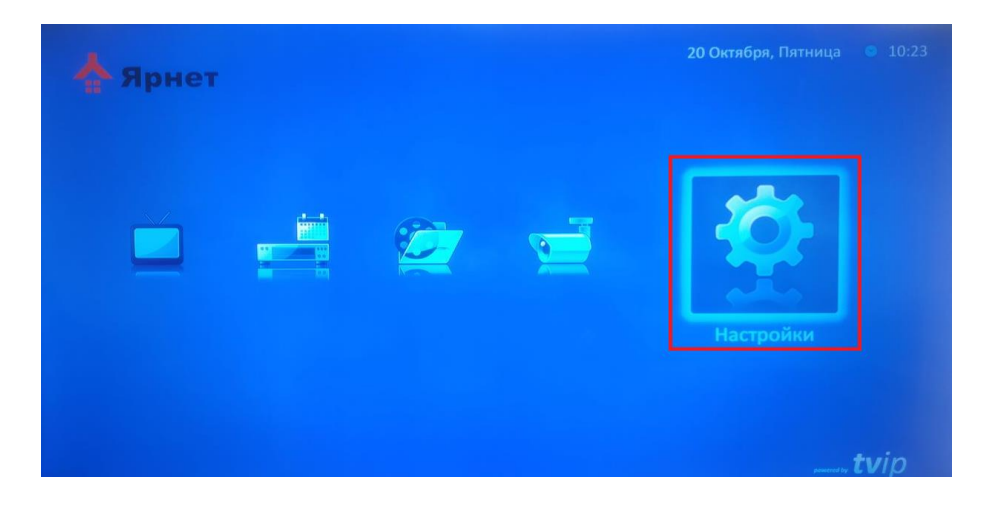

Далее выберите «Сеть», «Сетевой интерфейс» проводной и нажмите «Применить».

| łастройки    |                              |       | 20 Октября, Пятница 🔍 10 |
|--------------|------------------------------|-------|--------------------------|
| Curroup      | Сетевой интерфейс:           | 4     | Проводной (eth0) 🔹       |
|              | МАС-адрес:                   | 88:10 | ):36:29:28:AC            |
| Оформление   | Конфигурация:                | 4     | Автоматически (DHCP)     |
| Оформисние   | ІР-адрес:                    | 192.1 | .68.1.127                |
| Сеть         | Маска подсети:               | 255.2 | 55.255.0                 |
|              | Шлюз:                        | 192.1 | 68.1.1                   |
| Лисплей      | DNS 1:                       | 192.1 | 68.1.1                   |
|              | DNS 2:                       |       |                          |
| тв           |                              |       |                          |
|              |                              |       |                          |
| Безопасность |                              |       | Применить Отменить       |
|              | Настройка конфигурации сети. |       |                          |

Далее вернитесь в меню и выберите «Телевидение».

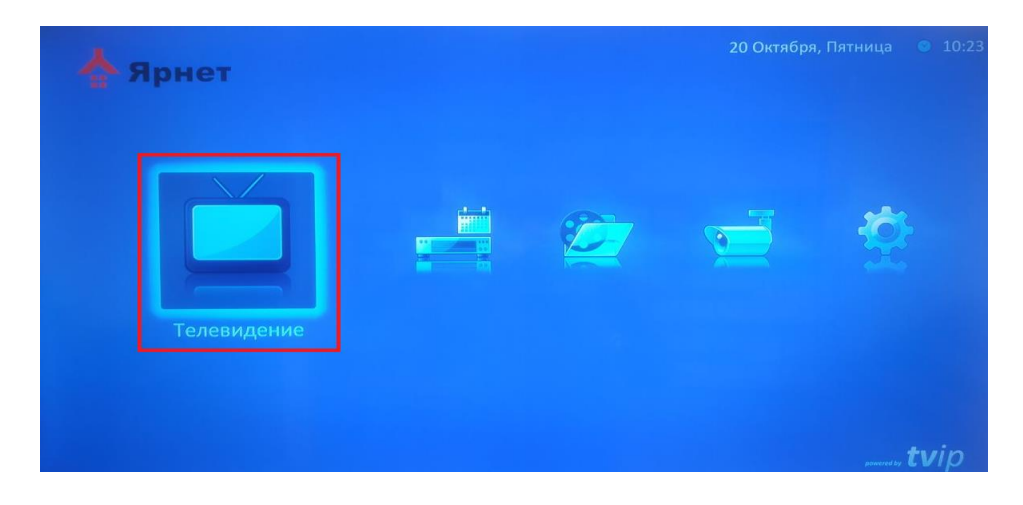

## 5. Ошибки

**Ошибка** «**Нет сигнала**» - означает, что режим просмотра выбран не верный. Для того, чтобы выбрать режим просмотра необходимо кабель HDMI подключить в разъем HDMI на телевизоре. Далее на пульте от телевизора нажмите клавишу «**Source**» выберите режим просмотра «**HDMI**».

«Ошибка загрузки каналов» - данная ошибка свидетельствует о том, что приставка не подключена к интернету. Проверьте интернет соединение.

Если Ваша приставка подключена по сети Wi-Fi:

- Проверьте подключение к сети Wi-Fi на приставке (см пункт 4).
- Зайдите в «Настройки», найдите Вашу сеть и нажмите на нее, проверьте получает ли приставка IP-адреса.
- Проверьте работает ли Wi-Fi на других устройствах.

| Сеть                          | 11 Октября, Среда 13:41     |
|-------------------------------|-----------------------------|
| Сетевой интерфейс:<br>Статус: | Проводной (eth0)<br>Включен |
| МАС-әдрес:                    | 10:27:BE:03:32:6A           |
| Конфигурация:                 | Авто + DNS вручную > 1      |
| ІР-адрес:                     | 192.168.1.90                |

Если приставка подключена по кабелю от маршрутизатора:

- Проверьте индикацию на порту приставки, если индикации нет, попробуйте отключить кабель и подключить его заново или проверить кабель на другом устройстве.
- Проверьте получает ли IP-адреса приставка.
- Проверить работоспособность интернета на приставке можно при помощи любого приложения требующего подключение к интернету, если интернет на приставке присутствует нужно сбросить её до заводских настроек (см. пункт 6).

**Ошибка «Ваш баланс не позволяет просматривать телевидение»** - при данной ошибке необходимо проверить баланс. Если баланс у Вас положительный, но ошибка не пропадает, то нужно перезагрузить приставку путем отключения от электропитания на 3-4 минуты.

## 6. Сброс приставки до заводских настроек

Для сброса всех настроек TVIP необходимо последовательно нажать на пульте кнопки **«S.INFO»**, **«4»**, **«9»**, **«S.INFO»**.

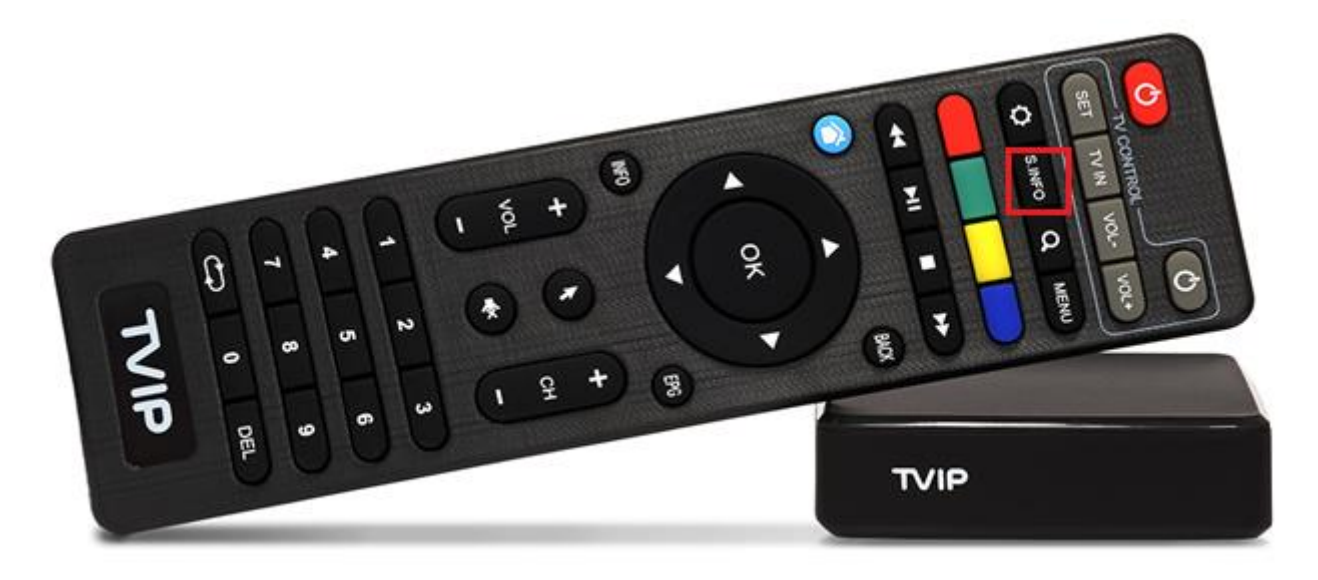

Появится диалог подтверждения сброса настроек. Нажать кнопку «**OK**». Приставка перезагрузится.

| Q 11:       | 34            |                  | 1        |       |
|-------------|---------------|------------------|----------|-------|
| 15 O        | стября, Воскр | есенье           |          |       |
| Ярнет       |               |                  |          |       |
|             | 1             | R                | <b></b>  | <br>Æ |
| Сброс на    | строек        |                  |          |       |
| Вы хотите с | іросить все н | астройки на заво | дские? б |       |

После перезагрузки приставки необходимо выбрать язык.

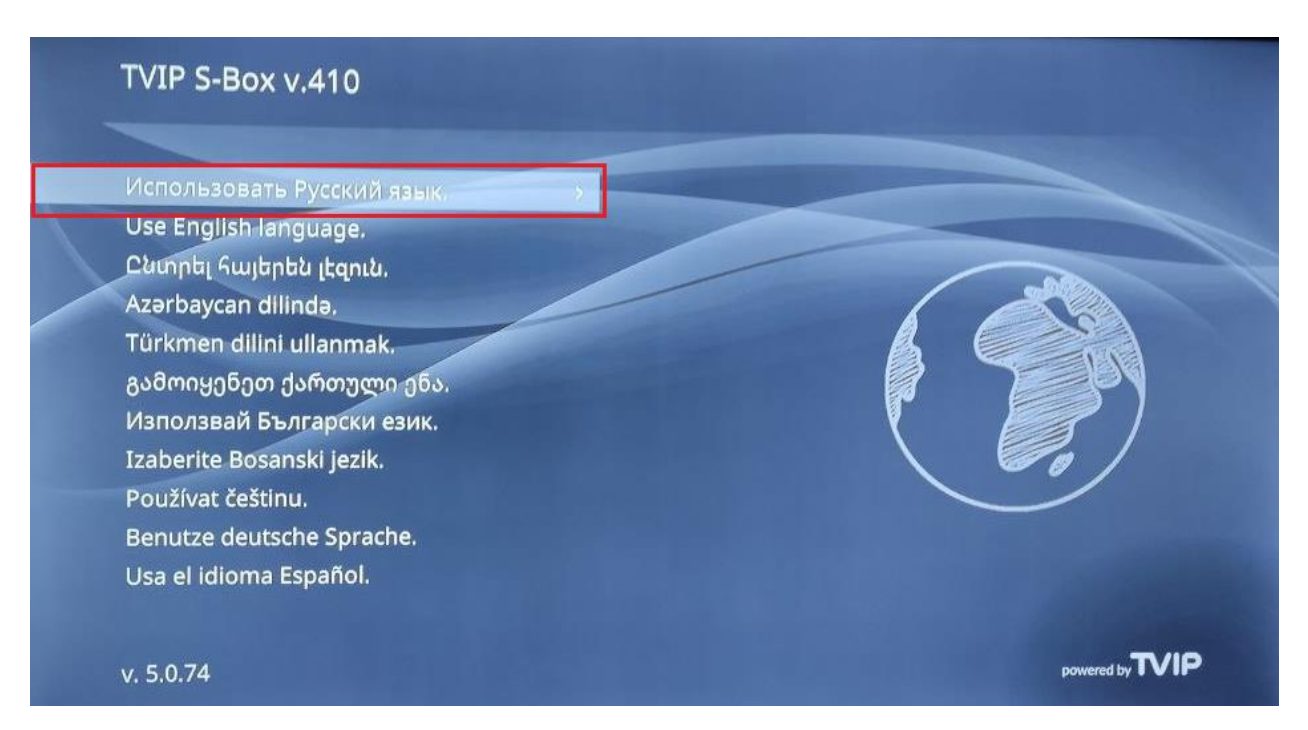

#### Далее выберите соединение «Проводное» или «Беспроводное».

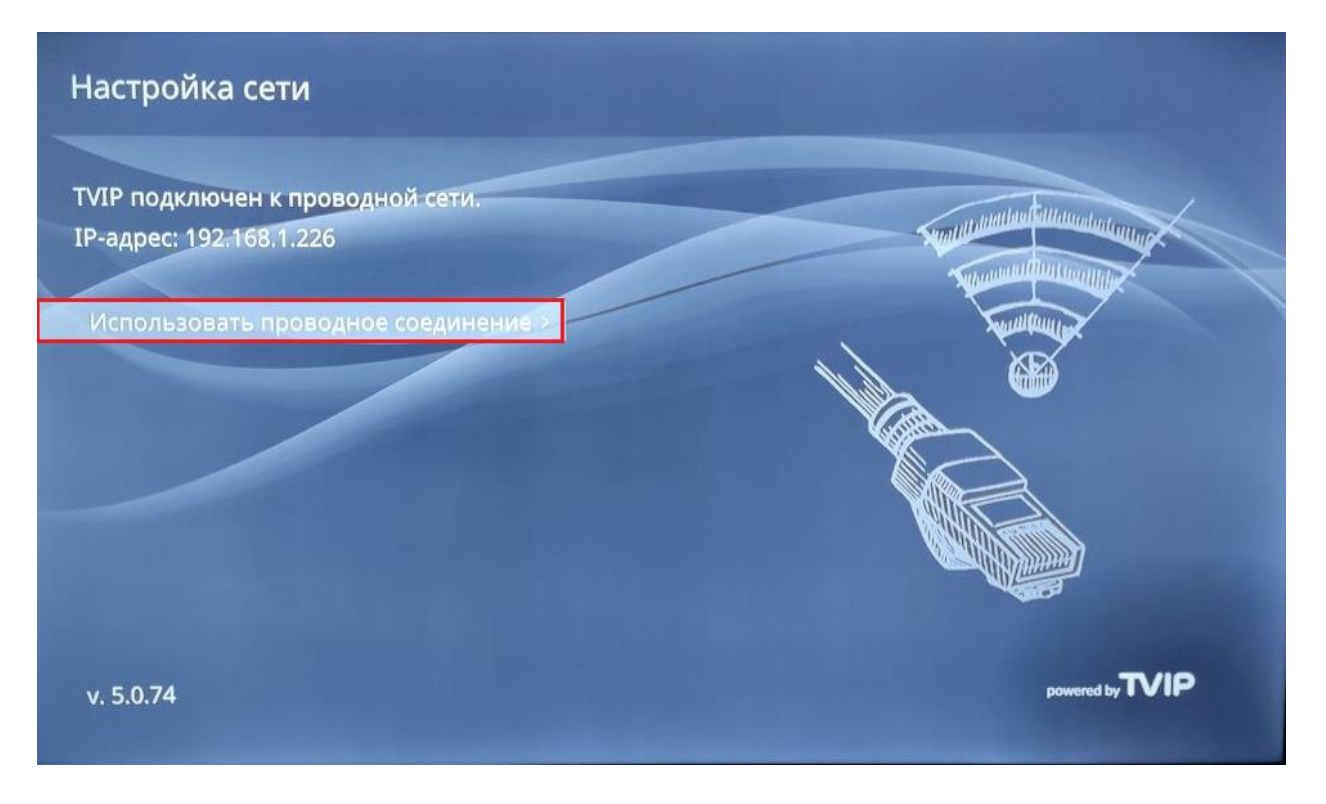

#### После обновления ПО нажмите «Продолжить».

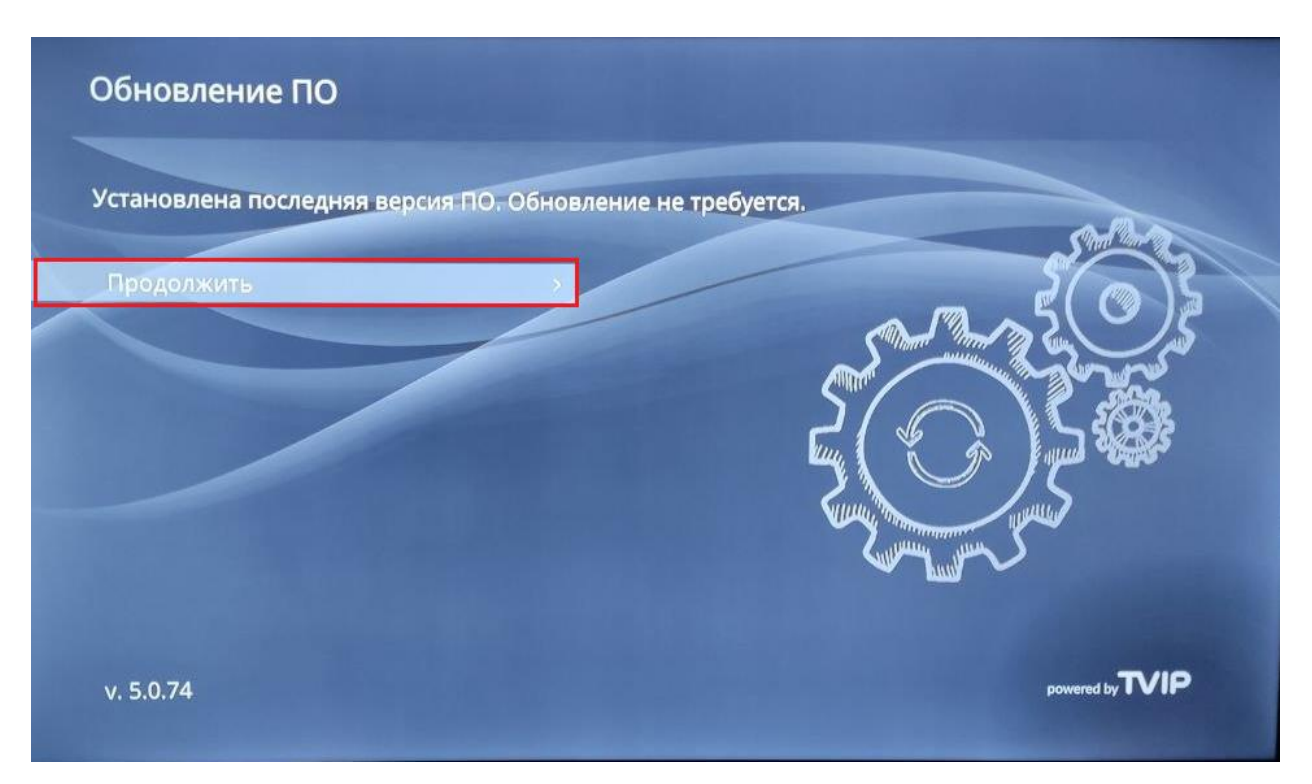

Выберите часовой пояс.

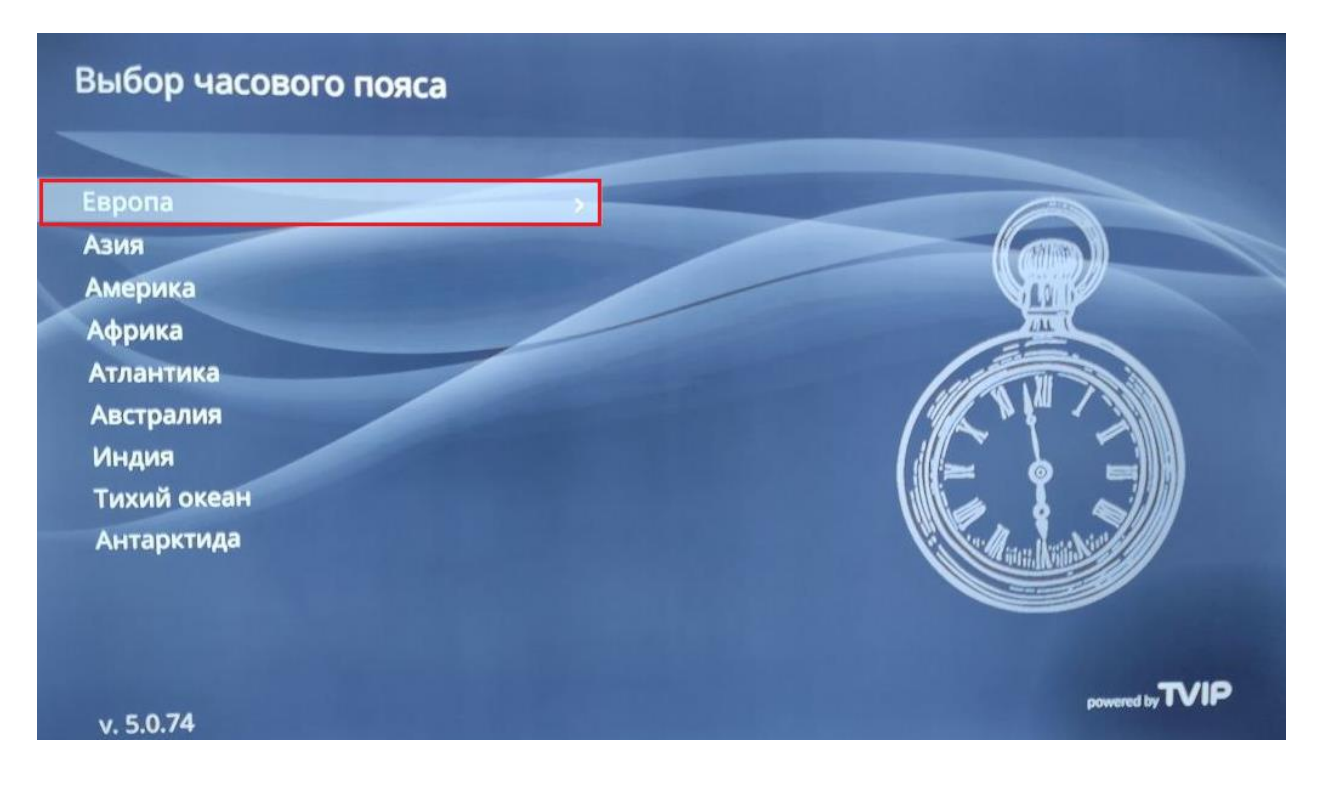

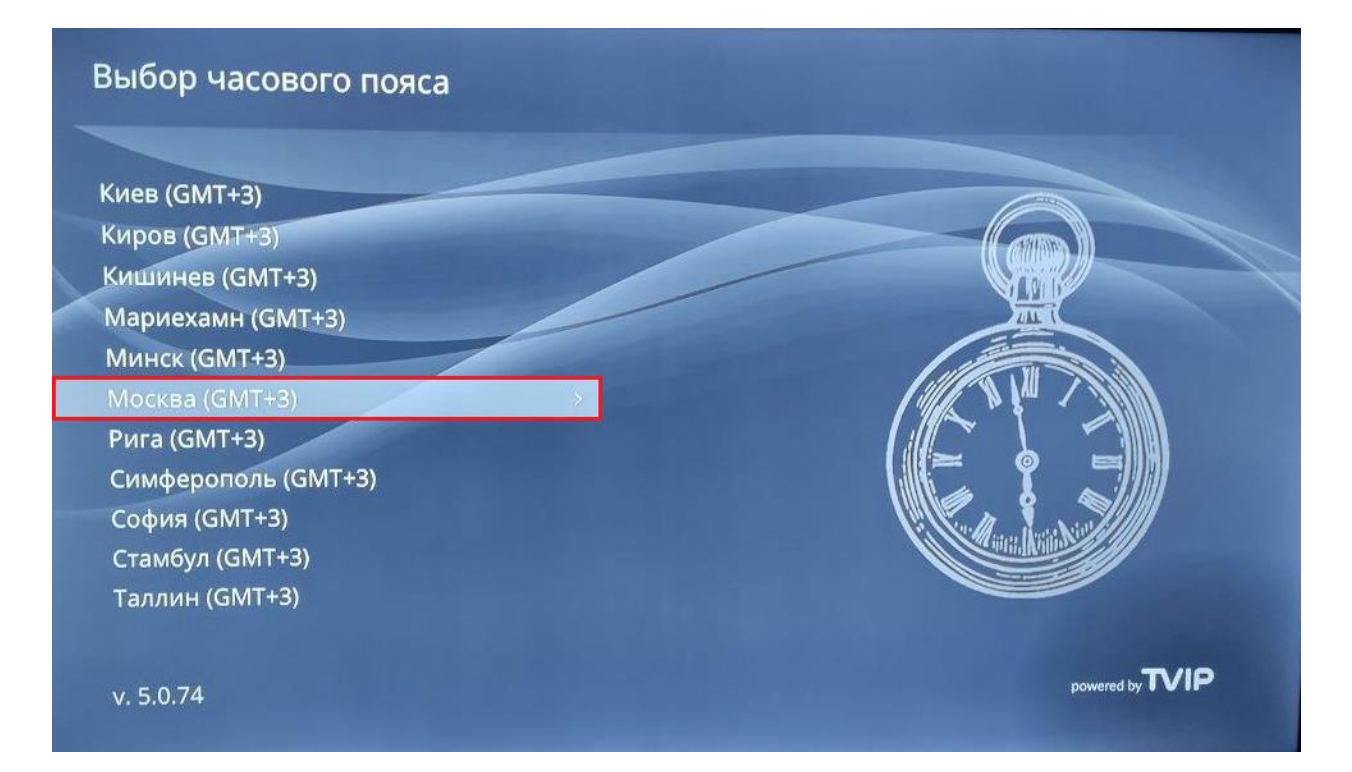

#### После изменения размера рабочей области нажмите «Продолжить».

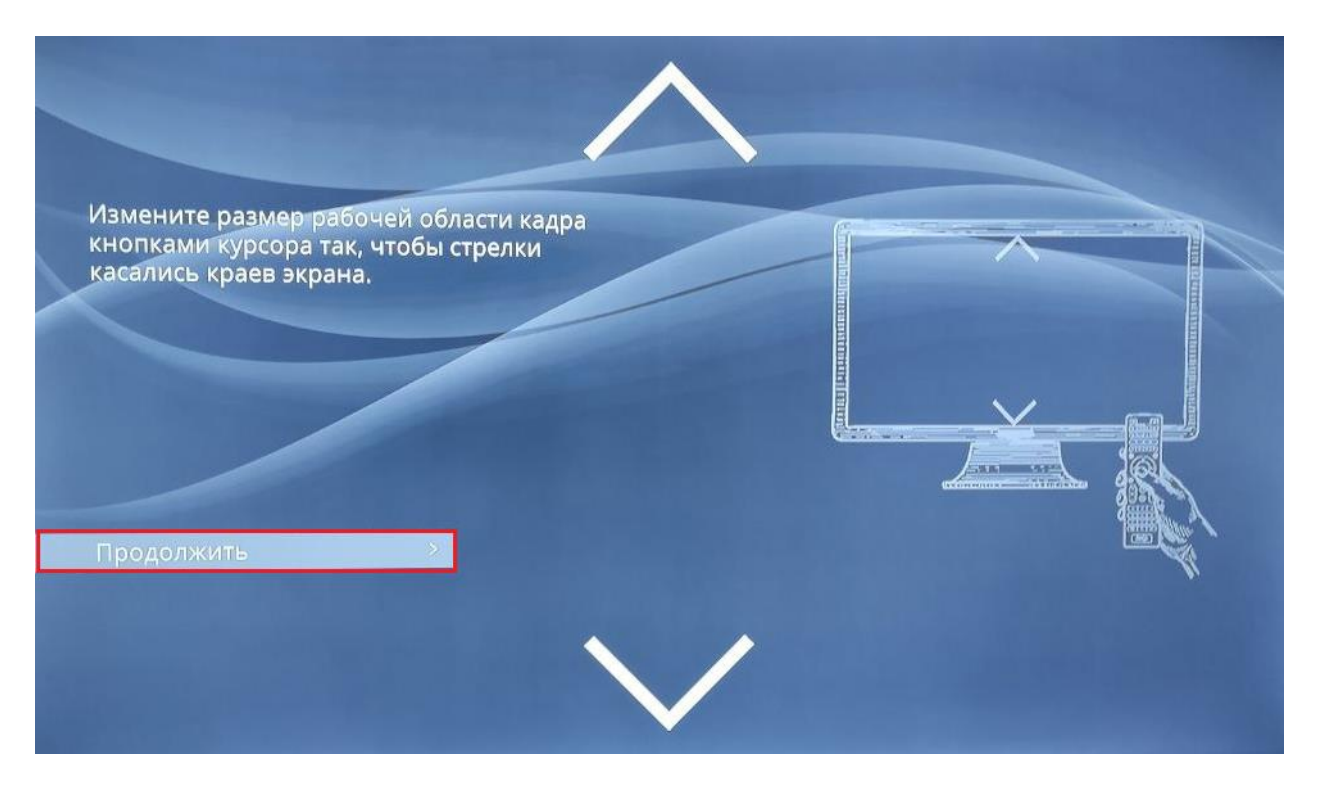

#### Установка завершена. Нажмите «Начать использовать TVIP».

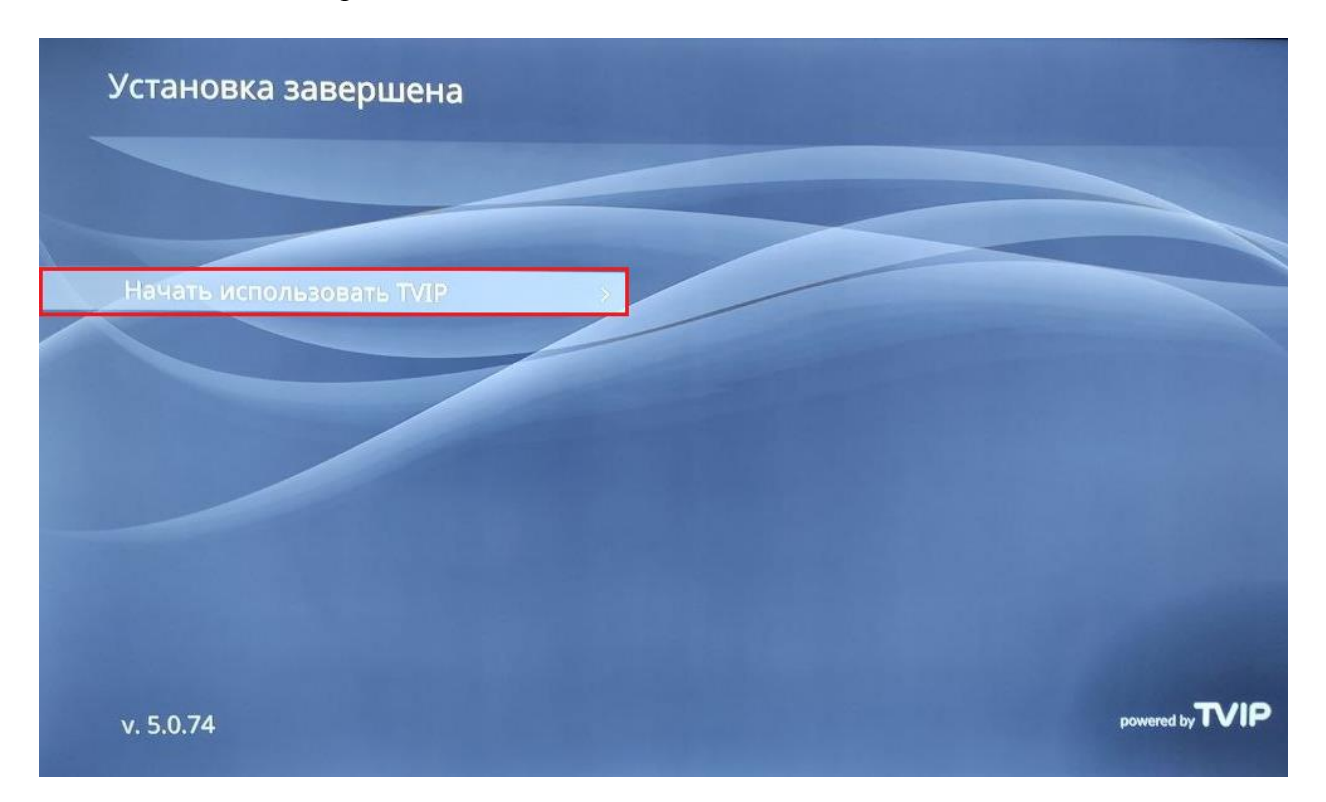